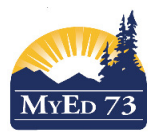

## **Entering Final Marks for Intermediate Grades**

- 1. Click the Pages top tab
  - 5
- 2. Click the rext to the course name you want to enter Trimester 3 and final marks.
- 3. Change term to ALL

| 06-002 - SOC   | IAL STU | DIES 6            |           | CHANG          | E TO ALL   |                                      |
|----------------|---------|-------------------|-----------|----------------|------------|--------------------------------------|
|                |         |                   |           | ſ              | 1          | Enter                                |
| Student Fields |         | Grade Columns     |           | Term           | Status     | Final                                |
| Default Fields | •       | Post Columns - Te | erm •     | All            | O Enrollec | <sup>I</sup> <sup>© Withc</sup> Mark |
|                |         | Tri 2<br>Grade    | Tri 2 Com | Tri 3<br>Grado | Tri 3 Com  | Final Here                           |
| ame            | YO      | Glade             | *         | Grade ₽        | 44         | ₩ ₩                                  |
|                | 202     | 1 C+              |           | C+ !           |            |                                      |
|                | 202     | 1 C+              |           | C+ !           |            |                                      |
|                | 202     | 1 B               |           | в !            |            |                                      |
|                | 202     | 1 C+              |           | C+ !           |            |                                      |
|                | 202     | 1 B               |           | A !            |            |                                      |
|                | 202     | 1 A               |           | в !            |            |                                      |
|                | 202     | 1 A               |           | A !            |            |                                      |
|                | 202     | 1 B               |           | C+ !           |            |                                      |
|                | 202     | 1 C+              |           | в !            |            |                                      |
|                | 202     | 1 A               |           | в !            |            |                                      |
|                | 202     | 1 A               | 1         | Α !            |            |                                      |
|                | 202     | 1 A               |           | A !            |            |                                      |
|                | 202     | 1 A               |           | A !            |            |                                      |
| Average score  |         | A (0.0)           |           | A (0.0)        |            |                                      |

- 4. For each student, enter their Trimester 3 grade in the *Tri 3 Grade Column*
- 5. For each student, enter their Trimester 3 comment in the Tri 3 Com Column
- 6. For each student, enter their Final Mark in the Final Column
- 7. When finished click

Post Grades...

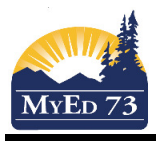

9.

## **Entering Final Marks for Intermediate Grades**

8. A pop-up will appear:

| Class             | MMU07-002 MUSIC 7            |
|-------------------|------------------------------|
| Post course dates |                              |
| Grade Term        | Tri 3 🔹                      |
| Grades to post    | Term grades for all students |